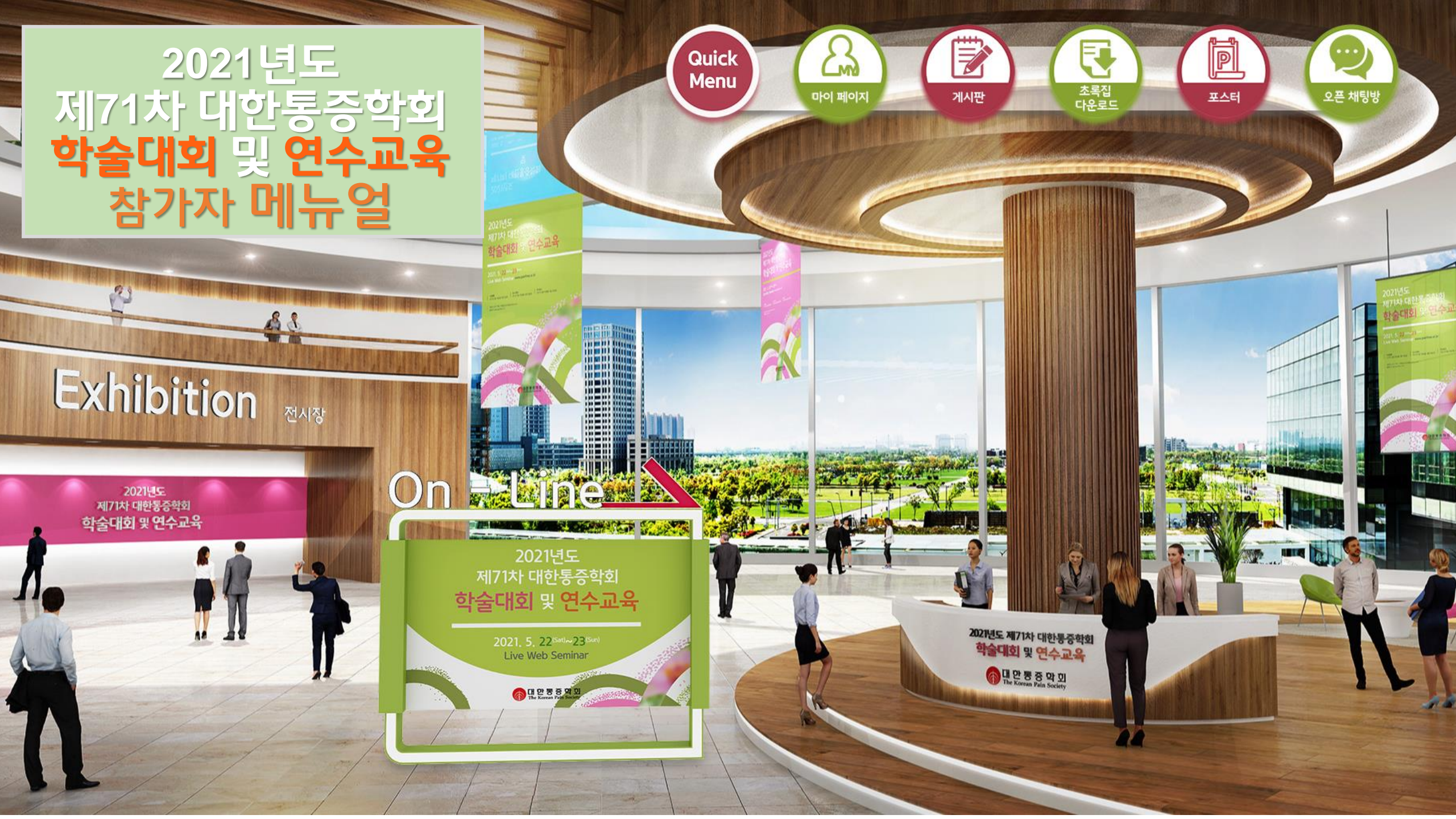

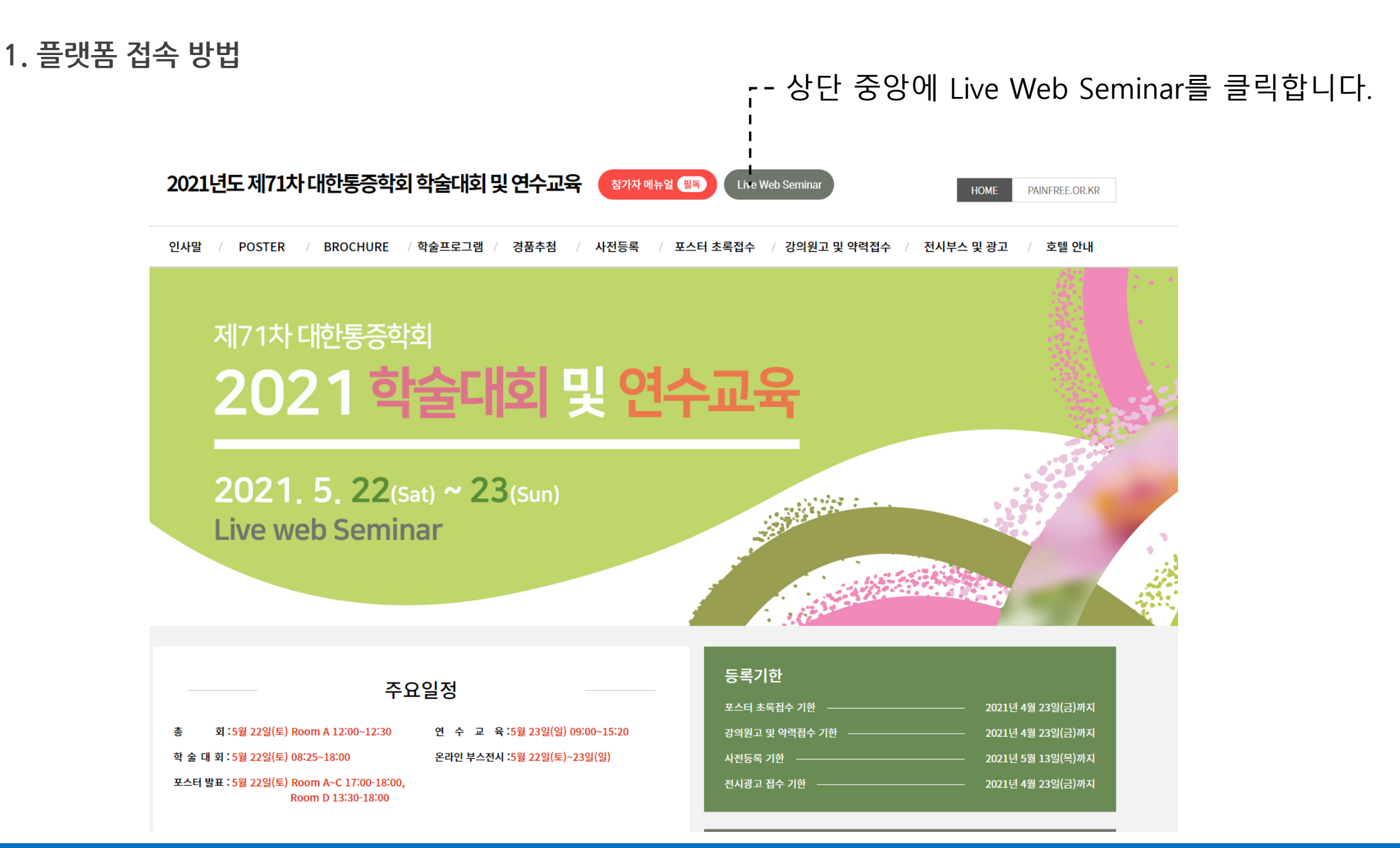

## 2. 플랫폼 로그인 방법

## 동의 버튼을 누르신 후 성명과 핸드폰 번호 끝 4자리 입력 후 로그인 합니다.

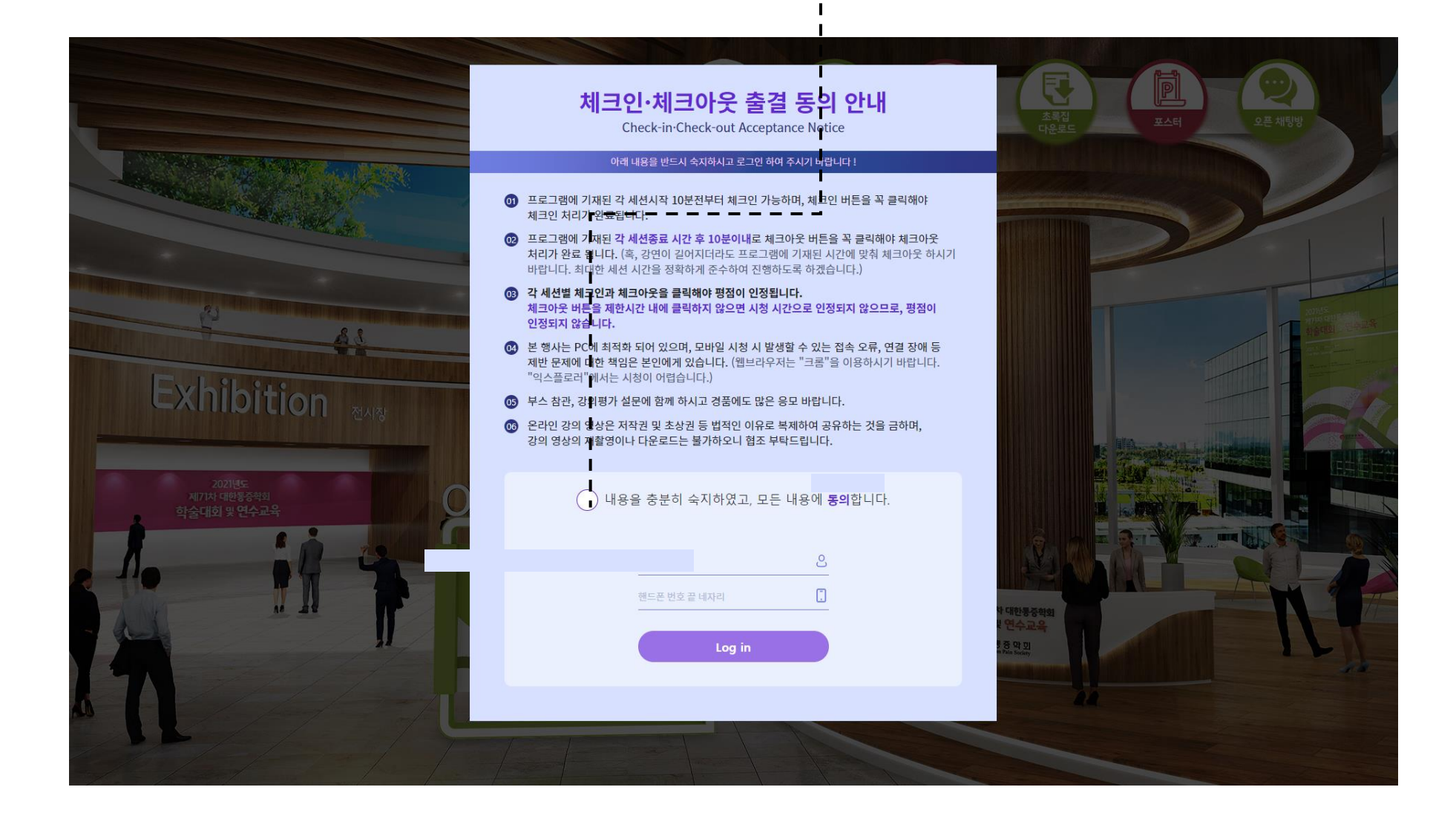

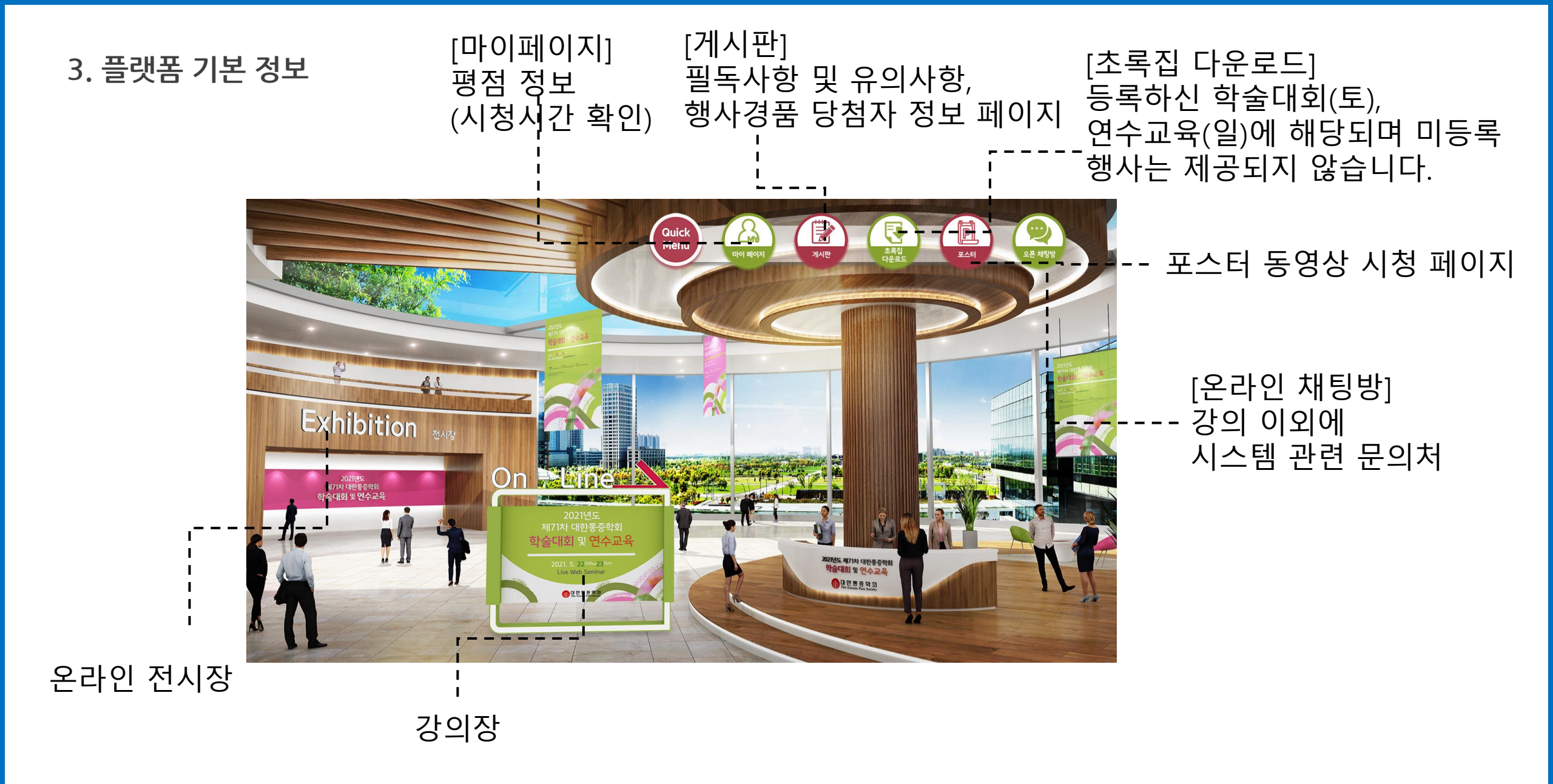

4. 강의장 접속 방법

## 일자와 룸을 선택 후 화면 우측 연두색 시청하기를 누르시면 시청이 가능합니다.

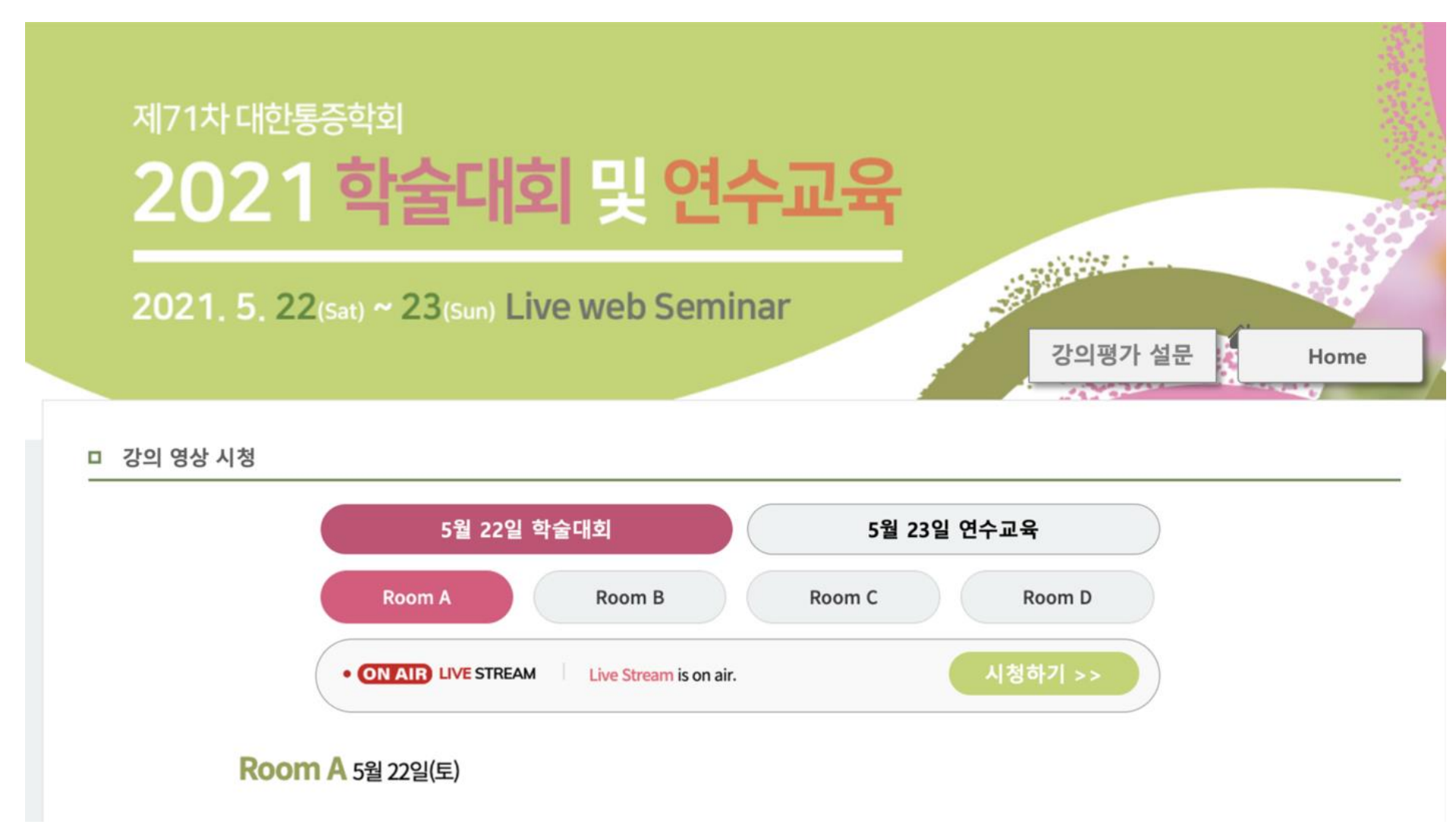

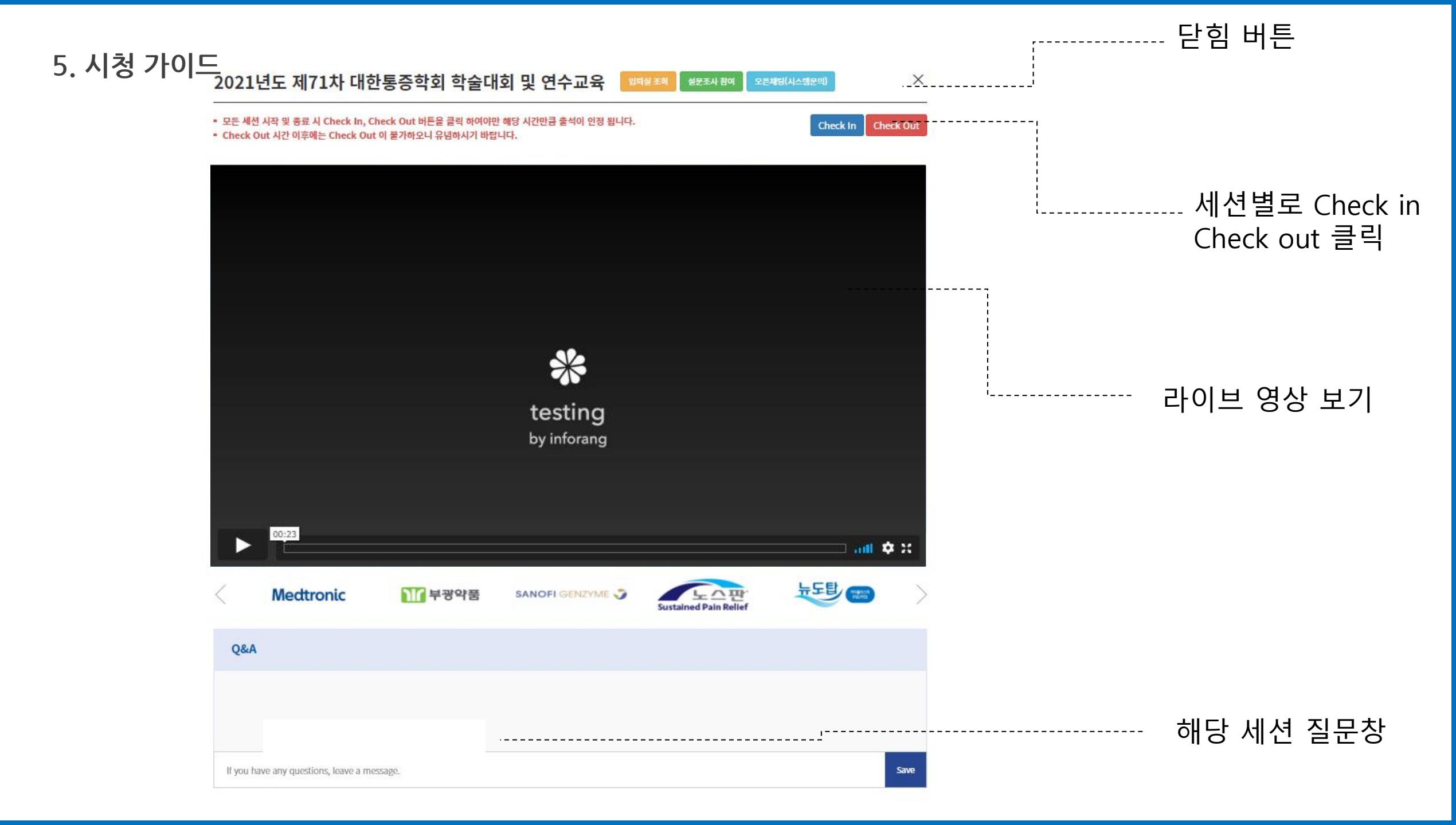

6. 포스터

## ----- 카테고리별 선택 가능

,해당 포스터 VIEW

## 제71차대한통증학회 2021 학술대회 및 연수교육

2021. 5. 22(Sat) ~ 23(Sun) Live web Seminar

□ 포스터

| Pain research (animal study,<br>neuroscience, big data study,<br>epidemiological study, etc) | Cancer pain & postoperative pain          | Neuropathic pain, CRPS, and<br>dysfunctional pain                | Spinal pain                |           |
|----------------------------------------------------------------------------------------------|-------------------------------------------|------------------------------------------------------------------|----------------------------|-----------|
| Headache & facial pain                                                                       | Interventions                             | Diagnosis                                                        | Ultrasound                 |           |
| Complications & pharmacology                                                                 | Miscellaneous issues                      |                                                                  |                            | <br> <br> |
|                                                                                              |                                           |                                                                  |                            | 1         |
| E-poster                                                                                     |                                           |                                                                  |                            | i i       |
| Optimal cut-off value of the coracohumeral ligament / ByongHyon Cho (Department of)          |                                           |                                                                  |                            | View      |
| Anti-Allodynic Effects of Polydeoxyribor<br>Pain Medicine, Kangbuk Samsung Hospit            | nucleotide in an Animal Model of Neuropat | thic Pain and CRPS / Go Eun Lim (Departi<br>icine, Seoul, Korea) | ment of Anesthesiology and | View      |

Visit in the second

- 해당 포스터 VIEW 페이지는 평점과 관련이 없습니다.
- 시간에 상관없이 보실 수 있도록 전체 포스터 영상을 담았습니다.
- 평점이 인정되는 Poster Presentation을 시청하시려면 해당 시간, 해당 룸으로 이동하셔서 접속하시기 바랍니다.

## 7. MY PAGE: 평점 확인이 가능합니다.

# 제71차대한통증학회 2021 학술대회 및 연수교육

2021. 5. 22(sat) ~ 23(sun) Live web Seminar

#### □ 마이 페이지

|           |        |       |       | Logout |
|-----------|--------|-------|-------|--------|
| 성명        |        | 면허번호  |       |        |
| 소속 (병원명)  |        | 이메일   |       |        |
| Session 1 | Room A | 8:30  | 10:00 | 90min  |
| Session 2 | Room A | 10:30 | 12:00 | 90min  |
| Session 3 | Room A | 12:30 | 12:50 | 20min  |
| Session 4 | Room A | 13:30 | 15:00 | 90min  |
| Session 5 | Room A | 15:30 | 16:40 | 70min  |
| Session 6 | Room A | 17:00 | 18:00 | 60min  |

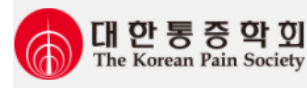

06267 서울시 강남구 강남대로 240, 1705호(도곡동 양재 에스케이 허브 프리모) Tel: 02-6241-7582 / Fax: 02-6241-8275 / E-mail: painfree@painfree.or.kr

## 8. 세션 구분 및 평점 인정 주의사항

• 해당 세션 내에서 Room별 이동은 가능하며, 이동하신 Room에서 체크인을 다시 누르실 필요는 없습니다.

#### **제71차 학술대회** 5월 22일(토)

#### 2021년도 춘계 연수교육 5월 23일(일)

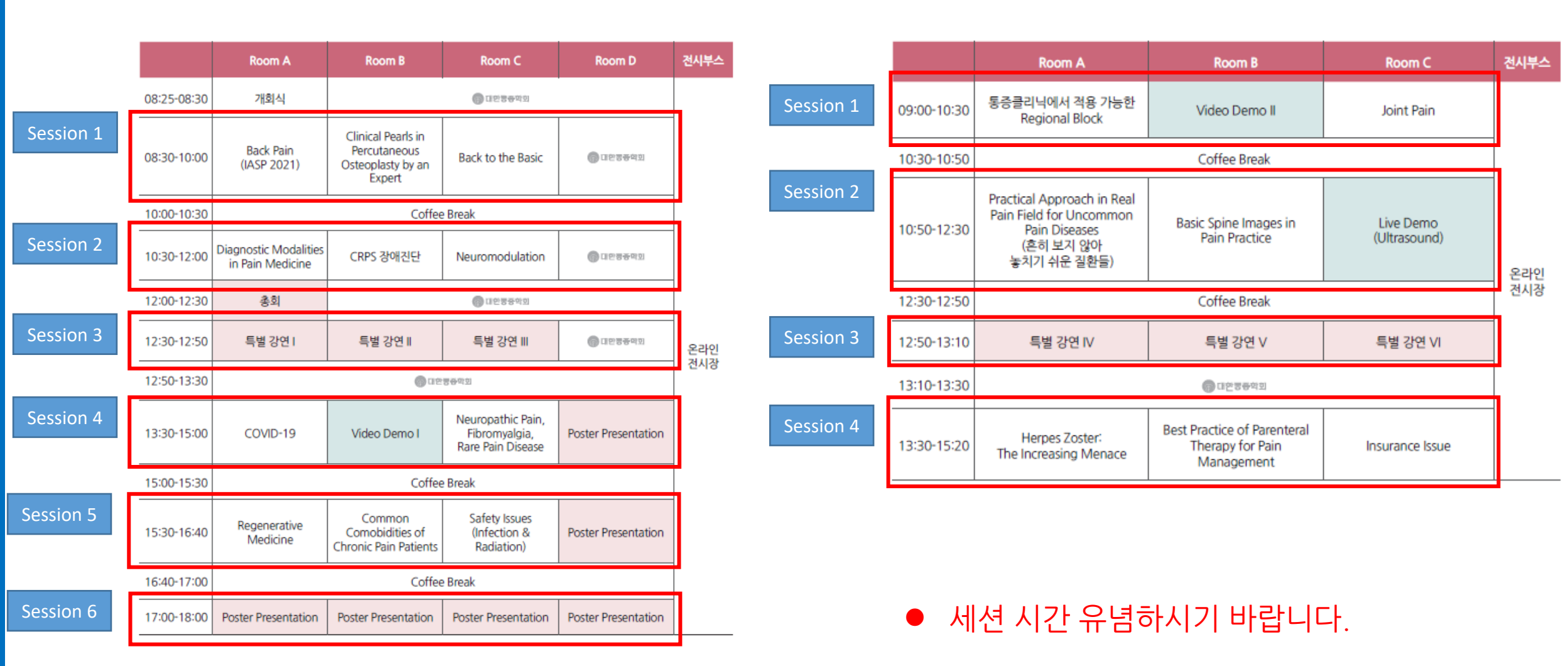

## 8. 평점 주의사항

- 체크인/체크아웃 시간을 꼭 체크하셔서 평점에 불이익이 없도록 유의하시기 바랍니다.
- 체크아웃 버튼을 제한시간 내에 누르지 않으면 평점이 인정되지 않습니다.

## 학술대회: 5월 22일(토)

## 연수교육: 5월 23일(일)

| 구분                 | (실시간)강의 시간  | 강의내용         | 체크인     | 체크아웃    |
|--------------------|-------------|--------------|---------|---------|
|                    | 08:30-10:00 | Session 1    | 08:20부터 | 10:09까지 |
|                    | 10:00-10:30 | Coffee Break |         |         |
|                    | 10:30-12:00 | Session 2    | 10:20부터 | 12:09까지 |
|                    | 12:00-12:30 | 총회           |         |         |
|                    | 12:30-12:50 | Session 3    | 12:20부터 | 12:59까지 |
| 2020년<br>5월 22일(토) | 12:50-13:30 | Break        |         |         |
|                    | 13:30-15:00 | Session 4    | 13:20부터 | 15:09까지 |
|                    | 15:00-15:30 | Coffee Break |         |         |
|                    | 15:30-16:40 | Session 5    | 15:20부터 | 16:49까지 |
|                    | 16:40-17:00 | Coffee Break |         |         |
|                    | 17:00-18:00 | Session 6    | 16:50부터 | 18:09까지 |

| 구분                 | (실시간)강의 시간  | 강의내용              | 체크인     | 체크아웃    |
|--------------------|-------------|-------------------|---------|---------|
|                    | 09:00-10:30 | Session 1 08:50부터 |         | 10:39까지 |
|                    | 10:30-10:50 | Coffee Break      |         |         |
|                    | 10:50-12:30 | Session 2         | 10:40부터 | 12:39까지 |
| 2020년<br>5월 23일(일) | 12:30-12:50 | Coffee Break      |         |         |
| -                  | 12:50-13:10 | Session 3         | 12:40부터 | 13:19까지 |
|                    | 13:10-13:30 | Break             |         |         |
|                    | 13:30-15:20 | Session 4         | 13:20부터 | 15:29까지 |

#### 각 해당 경품은 당일 저녁에 게시판에 게시되며, 경품은 행사 이후 개별로 보내드립니다. (행사 이후 홈페이지에도 별도 게시됩니다.)

#### 22일(토) 스타벅스 커피쿠폰(2만원권) 20명, 스타벅스 커피쿠폰(5만원권) 6명 23일(일) 스타벅스 커피쿠폰(2만원권) 20명, 스타벅스 커피쿠폰(5만원권) 6명

강의 시청 중 질문사항을 Q&A창에 올려 주시면, 추첨을 통하여 경품을 드립니다. 좋은 질문을 올려 주신 분께는 스타벅스 커피쿠폰 5만원권을 드립니다.

Q&A型是計工 均量量 145-411区、(2号花李 52时)

가의 덩가 설문하고 경품을 받으시며도 (2일간 축 10명) 온라인 강의평가 설문에 참여하시면 추첨을 통하여 경품을 드립니다. 경품 응모를 원하시는 경우 설문 시작 전 성명/연락처/주소를 기입해 주세요.

· 수 십 개 가 신세계 상품권 일자별 4명

100000

STARBUCKSCARD

삼성 갤럭시 버즈 프로 일자별 2명

 22일(토) 리쥬란 화장품 5명 · 23일(일) 리쥬란 화장품 5명

당첨자 발표

다이슨 슈퍼소닉 헤어드라이어 일자별 2명

9. 주요 이벤트 안내 전네부스를 방문하고 경품을 받으세요. (2일간 아내 상품을 취심을 투해 경품을 드립니다.) 당일 온라인 전시부스를 방문하시면 추첨을 통하여 경품을 드립니다.

Q&A질문은 해당 일자 세션 종료 시간으로 마감 합니다.

강의평가 설문은 해당 일자 세션 종료 시간으로 마감 합니다.

- 경품 응모를 위해서는 토요일 17:00 마감, 일요일 13:30 마감 합니다.
- 온라인 전시부스 참관은 종일 운영 합니다.

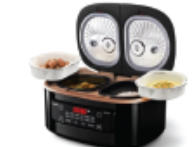

텐마인즈 밥솥

일자별 2명

0 STARBUCKS<mark>CARD</mark>

6

스타벅스 커피쿠폰 (1만원권)

일자별 60명

- 경품 응모를 위해서는 토요일 17:00 마감, 일요일 13:30 마감 합니다.
- 모든 회사의 스탬프를 받아야 전시부스 경품에 응모 됩니다.
- 방문 완료되면 팝업창 좌측 상단에 방문완료라고 표기가 뜹니다.
- 방명록을 남겨주셔야 방문 완료가 됩니다.

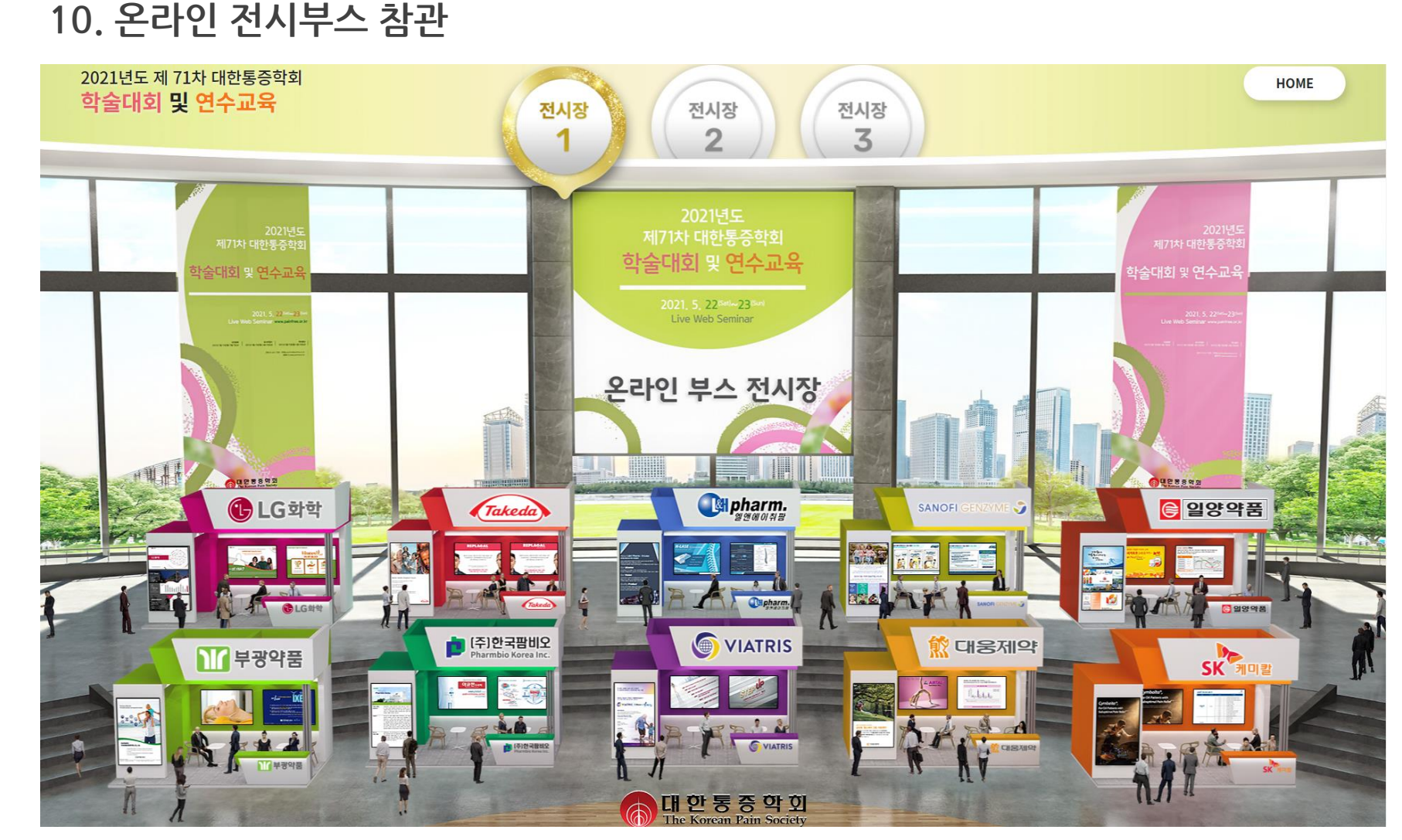

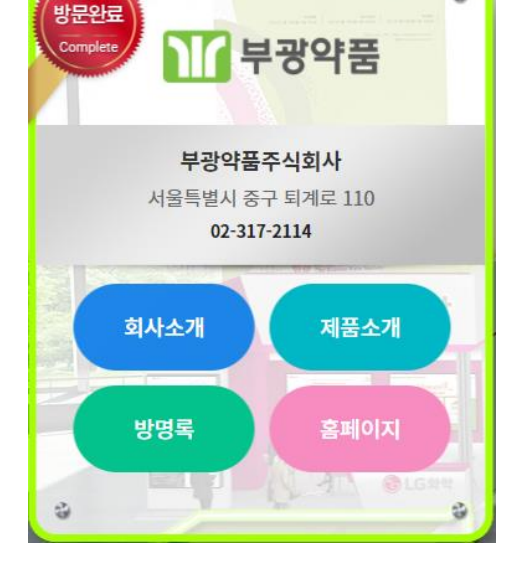

● 방문완료 샘플 이미지

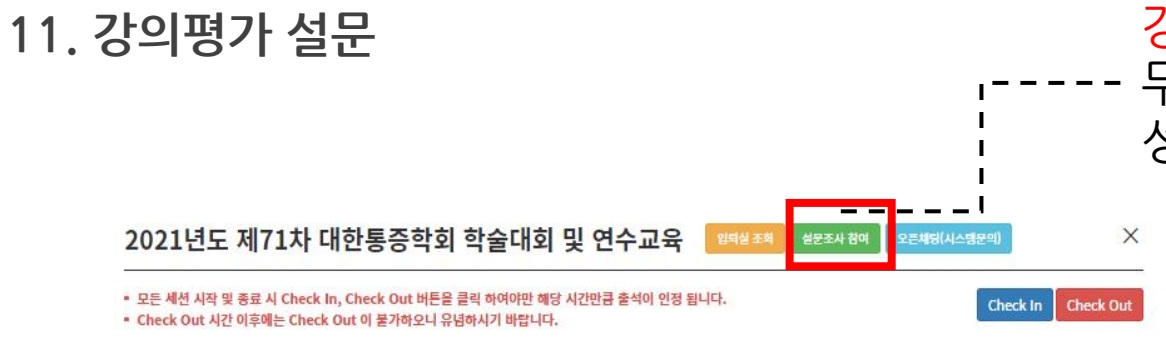

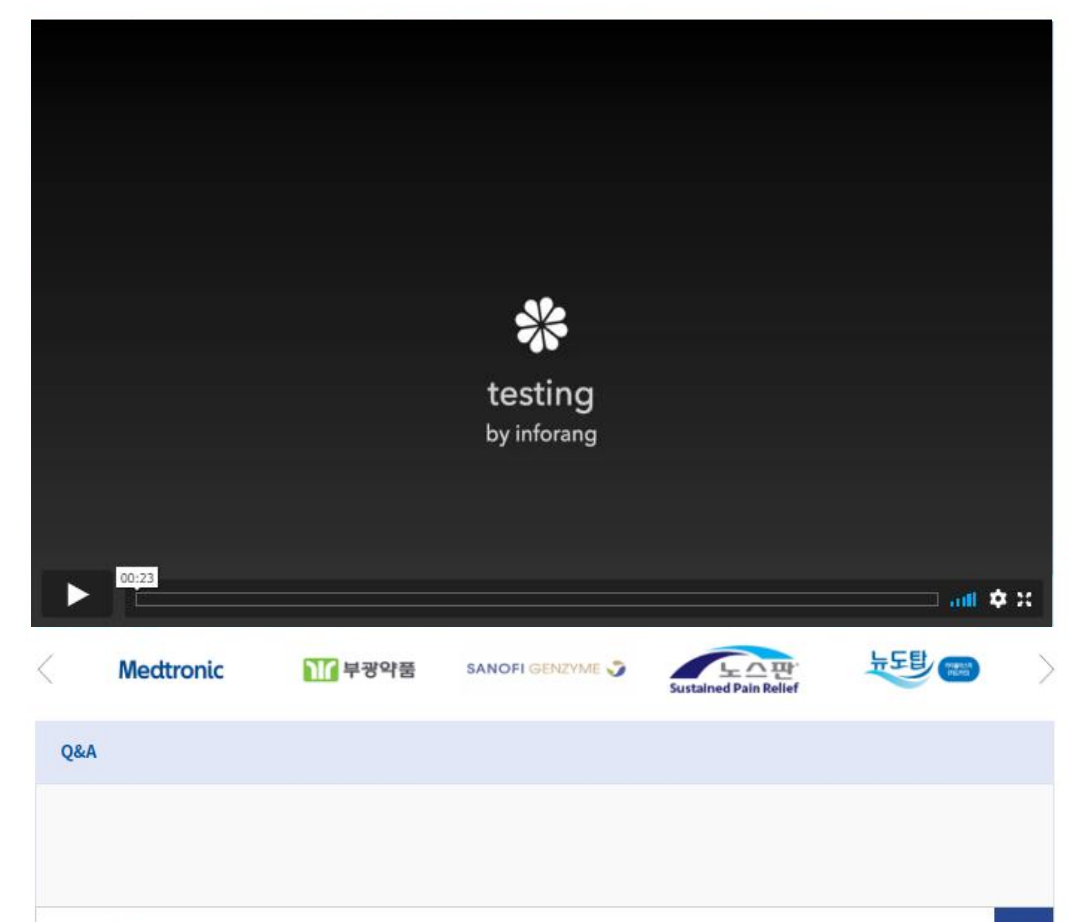

If you have any questions, leave a message.

Save

<mark>강의평가 설문</mark> 클릭하시고 설문조사에 참여하실 수 있습니다. --- 무기명으로 가능합니다. 단, 경품에 응모하시려면 성명/소속/연락처/주소를 꼭 기입해 주셔야 합니다.

### Q1 접속방법 및 출결 체크는 어떻게 되나요?

A 성명과 핸드폰 번호 끝 4자리 입력 후 로그인 후 시청이 가능합니다. 각 세션 10분전부터 체크인이 가능하며, 각 세션 종료 후 10분 이내로 체크아웃을 해야 평점이 인정됩니다. 각 세션마다 체크인 / 체크아웃을 꼭 해야 합니다.

### Q2 체크인을 하였는데 평점이 없습니다.

A 각 세션마다 꼭 체크인/체크아웃을 해야 합니다. 체크인 후 강의를 모두 다 시청하시더라도 <mark>체크아웃을 놓치시는경우 해당 세션의 평점이</mark> 인정되지 않습니다. 체크아웃은 각 세션 종료 후 10분이내로 하시기 바랍니다.

## Q3 세션진행 중 체크아웃을 해도 괜찮나요?

A 세션진행 중 체크아웃을 클릭 하신 경우 체크아웃이 됩니다. 그러나 세션이 진행 중이라면 다시 체크인 하시면 됩니다.

### Q4 아직 Discussion이 진행 중인데 세션 종료 알림이 게시됩니다. 체크아웃 해야 되나요?

A Discussion이 일정보다 빨리 끝나거나 또는 길어지더라도 <mark>프로그램에 기재된 Discussion 종료 시간에 맞춰 체크 아웃</mark>을 하시기 바랍니다. 혹, 빨리 끝나거나 길어지더라도 평점인정 시간이 달라지지 않습니다. 최대한 세션 시간을 정확하게 준수하여 진행하도록 하겠습니다.

#### Q5 소리가 작게 들립니다.

A 촬영장의 마이크는 모두 최대 음량으로 설정되어 있습니다. 접속하신 디바이스(PC, 모바일)의 음량을 조정하여 주시기 바랍니다.

#### Q6 화질이 좋지 않습니다.

A 실시간 강의 영상은 일반적인 모니터 해상도인 FHD(1080p)로 송출되며, 최초 접속 시 낮은 화질에서 시작하여 회선 속도를 자동으로 체크하며 조금씩 좋아집니다. 정도 이상으로 좋아지지 않는다면 더 안정적인 환경(유선 연결)에서 접속하여 주시기 바랍니다.

## Q7 화면이 정지되었습니다 / 자꾸 끊깁니다. / 강의 소리가 이중으로 들립니다.

A 인터넷 환경 문제일 가능성이 높습니다. 화면을 새로고침(F5)하시거나 창을 닫았다 다시 열어도 마찬가지이신 경우, 더 안정적인 인터넷 환경에서 접속하여 주시기 바랍니다.